# Netwerktunnel tussen Cisco Secure Access en IOS XE router configureren met behulp van ECMP en BGP

### Inhoud

| Inleiding                           |  |
|-------------------------------------|--|
| Netwerkdiagram                      |  |
| Voorwaarden                         |  |
| Vereisten                           |  |
| Gebruikte componenten               |  |
| Achtergrondinformatie               |  |
| Configureren                        |  |
| Configuratie van beveiligde toegang |  |
| Cisco IOS XE-configuratie           |  |
| IKEv2- en IPsec-parameters          |  |
| Virtuele tunnelinterfaces           |  |
| BGP-routing                         |  |
| Verifiëren                          |  |
| Secure Access Dashboard             |  |
| Cisco IOS XE router                 |  |
| Gerelateerde informatie             |  |

# Inleiding

Dit document beschrijft de stappen die nodig zijn om IPSec VPN-tunnels tussen Cisco Secure Access en Cisco IOS XE te configureren en problemen op te lossen met behulp van BGP en ECMP.

### Netwerkdiagram

In dit laboratoriumvoorbeeld, gaan wij scenario bespreken waar het netwerk 192.168.150.0/24 LAN segment achter Cisco IOS XE apparaat is, en 192.168.200.0/24 is IP pool die door gebruikers RAVPN wordt gebruikt die met Veilig Access uiteinde verbinden.

Ons einddoel is het gebruik van ECMP in VPN-tunnels tussen Cisco IOS XE-apparaat en Secure Access head-end.

Om de topologie beter te begrijpen, gelieve te verwijzen naar het diagram:

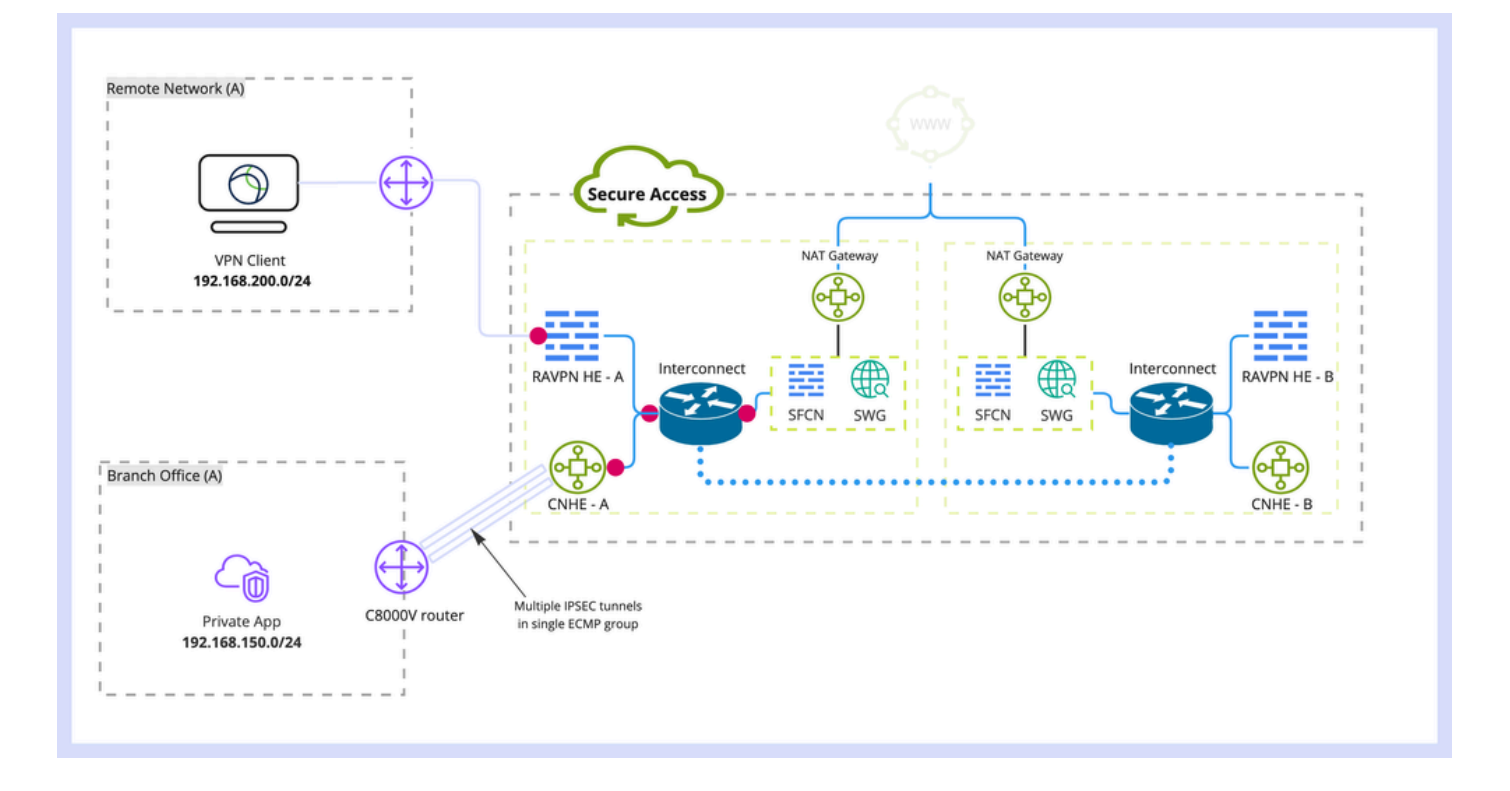

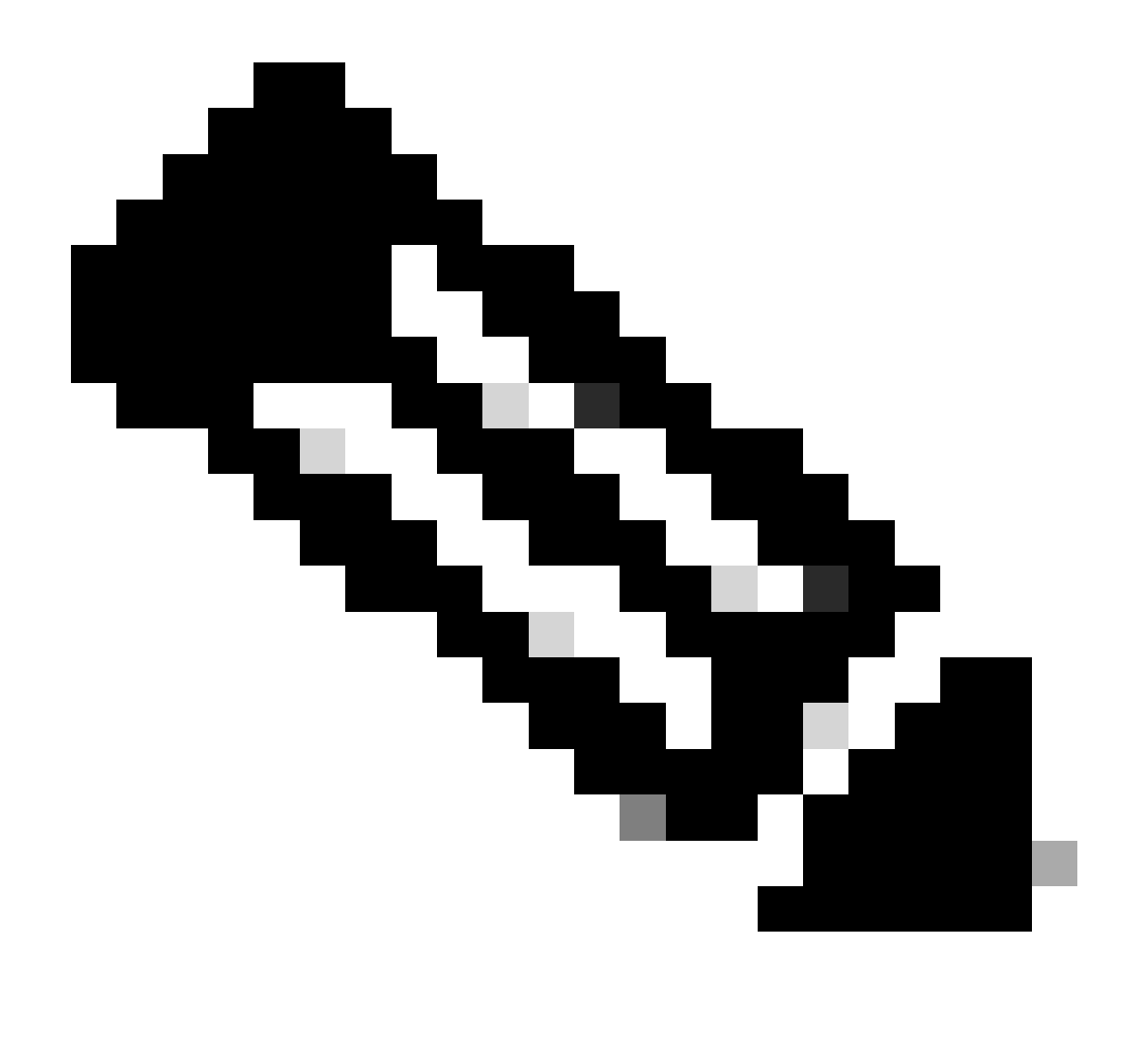

Opmerking: dit is slechts een voorbeeldpakketstroom, u kunt dezelfde principes toepassen op alle andere stromen en op Secure Internet Access van 192.168.150.0/24 subnettoegang achter Cisco IOS XE router.

### Voorwaarden

Vereisten

Aanbevolen wordt dat u kennis van deze onderwerpen hebt:

- · Cisco IOS XE CLI-configuratie en -beheer
- · Basiskennis van IKEv2- en IPSec-protocollen
- Eerste Cisco IOS XE-configuratie (IP-adressering, SSH, licentie)
- Basiskennis van BGP en ECMP

Gebruikte componenten

De informatie in dit document is gebaseerd op de volgende software- en hardware-versies:

- C800V met 17.9.4a-softwareversie
- Windows-pc
- Cisco Secure Access-organisatie

De informatie in dit document is gebaseerd op de apparaten in een specifieke laboratoriumomgeving. Alle apparaten die in dit document worden beschreven, hadden een opgeschoonde (standaard)configuratie. Als uw netwerk live is, moet u zorgen dat u de potentiële impact van elke opdracht begrijpt.

# Achtergrondinformatie

Netwerktunnels in Secure Access hebben een bandbreedtebeperking van 1 Gbps per enkele tunnel. Als uw upstream/downstream internetbandbreedte hoger is dan 1 Gbps en u wilt deze volledig gebruiken, dan dient u deze beperking te overwinnen door meerdere tunnels te configureren met hetzelfde Secure Access Data Center en ze te groeperen in één ECMP-groep.

Wanneer u meerdere tunnels beëindigt met de enkele Network Tunnel Group (binnen één Secure Access DC), worden deze standaard van de ECMP-groep afgesloten vanuit het perspectief van Secure Access head-end.

Dat betekent dat zodra Secure Access-head-end verkeer naar het VPN-apparaat op locatie stuurt, het werklastverdeling tussen de tunnels (ervan uitgaande dat de juiste routes worden ontvangen van BGP-peers).

Om dezelfde functionaliteit op het VPN-apparaat op locatie te bereiken, moet u meerdere VTIinterfaces op één router configureren en ervoor zorgen dat de juiste routerconfiguratie wordt toegepast.

Dit artikel beschrijft scenario, met uitleg van elke vereiste stap.

# Configureren

### Configuratie van beveiligde toegang

Er is geen speciale configuratie die moet worden toegepast aan de kant van Secure Access om met behulp van het BGP-protocol een ECMP-groep te vormen vanuit meerdere VPN-tunnels. Stappen vereist om de Network Tunnel Group te configureren.

1. Een nieuwe netwerktunnelgroep maken (of bestaande groep bewerken).

| -sh-sh<br>cisco | Secure Access                           | C 🕲 🔉 Wojciech Brzyszcz                                                                                                    | × |
|-----------------|-----------------------------------------|----------------------------------------------------------------------------------------------------|---|
|                 | Overview<br>Experience Insights         | Network Tunnel Groups > Details Edit Network Tunnel Group Edit vour network tunnel group. Proceed with caution when updating settings. Any changes made here may disrupt end-user connectivity. Help C                                                                                                    |   |
| h.<br>€<br>₽    | Resources<br>Secure<br>Monitor<br>Admin | General Settings     General Settings     Give your network tunnel group a good meaningful name, choose a region through which it will connect to Secure Access, and choose the device type this tunnel group will use.     Tunnel ID and Passphrase     Routing     Data for Tunnel Setup     General Settings     General Settings     General Settings     Give your network tunnel group a good meaningful name, choose a region through which it will connect to Secure Access, and choose the device type this tunnel group will use.     Tunnel Group Name     CatBi     Region     United Kingdom     Cevice Type |   |
|                 |                                         | Cancel Next                                                                                                    |   |

2. Tunnel-id en wachtwoord opgeven:

| -s 1-s 1<br>CISCO | Secure Access       |                                                                                                    | ⊙ ⊘   A Wojciech Brzyszcz ∨                                                                                                    |
|-------------------|---------------------|----------------------------------------------------------------------------------------------------|----------------------------------------------------------------------------------------------------|
|                   | Overview            | Network Tunnel Groups > Details<br>Edit Network Tunnel Group                                                                                                    |                                                                                                    |
| 10                | Experience Insights | Edit your network tunnel group. Proceed with cautio<br>changes made here may disrupt end-user connecting<br>connecting the second second se | n when updating settings. Any<br>Ny. Help C                                                                                                    |
|                   | Connect             |                                                                                                    |                                                                                                    |
| н.                | Resources           | Canaral Sattings                                                                                                    | Tunnel ID and Passphrase                                                                                                    |
| •                 | Secure              | O denote octange                                                                                                    | Configure the tunnel ID and passphrase that devices will use to connect to this tunnel group.                                                                                           |
| Ľ                 | Monitor             | <ul> <li>Tunnel ID and Passphrase</li> </ul>                                                                                                    | Tunnel ID                                                                                                    |
| 2o                | Admin               | Routing                                                                                                    | Passphrase                                                                                                    |
|                   |                     | 4 Data for Tunnel Setup                                                                                                    |                                                                                                    |
|                   |                     |                                                                                                    | The passphrase must be between 16 and 64 characters long. It must include at least one upper case letter, one lower case letter, one number, and cannot include any special characters. |
|                   |                     |                                                                                                    | Confirm Passphrase                                                                                                    |
|                   |                     |                                                                                                    |                                                                                                    |
|                   |                     | ۲                                                                                                    | Cancel Back Next                                                                                                    |

3. Configureer Routing-opties, specificeer Dynamic Routing en voer uw interne AS-nummer in. In dit laboratoriumscenario is ASN gelijk aan 65000.

| -alt-alt<br>cisco   | Secure Access       | ti ti                                                                                                    |                                                                                                    | •  | ) 🛛 🛛 🖉 Wojciech Brzyszcz 🗸 🗸 |  |  |  |
|---------------------|---------------------|----------------------------------------------------------------------------------------------------|----------------------------------------------------------------------------------------------------|----|-------------------------------|--|--|--|
| ::                  | Overview            | Network Tunnel Groups > Details<br>Edit Network Tunnel Group                                              |                                                                                                    |    |                               |  |  |  |
| $ _{\Theta}^{ _1 }$ | Experience Insights | Edit your network tunnel group. Proceed with caution<br>changes made here may disrupt end-user connective | n when updating settings. Any<br>ity. Help C                                                                                                    |    |                               |  |  |  |
| **                  | Connect             |                                                                                                    |                                                                                                    |    |                               |  |  |  |
| Е.<br>О             | Resources           | General Settings                                                                                          | Routing options and network overlaps<br>Configure routing options for this tunnel group.                                                                                                    |    |                               |  |  |  |
| Ŀ*                  | Monitor             | <ul> <li>Tunnel ID and Passphrase</li> </ul>                                                              | Network subnet overlap                                                                                                    |    |                               |  |  |  |
| 20                  | Admin               | Routing     Data for Tunnel Setup                                                                         | Enable NAT / Outbound only     Select if the IP address space of the subnet behind this tunnel group overlaps with other IP address spaces in your network. When selected, private applications behind these tunnels are not accessible. |    |                               |  |  |  |
|                     |                     |                                                                                                    | Routing option Static routing Use this option to manually add IP address ranges for this tunnel grou ynamic routing Use this option when you have a BGP peer for your on-premise router Device AS Number 65000                           | p. |                               |  |  |  |
|                     |                     | ٢                                                                                                    | Advanced Settings                                                                                                    |    | Back Save                     |  |  |  |

4. Noteer de tunnelgegevens uit de sectie Gegevens voor tunnelinstelling.

Cisco IOS XE-configuratie

Deze sectie behandelt CLI-configuratie die op Cisco IOS XE-router moet worden toegepast om IKEv2-tunnels, BGP-buurten en ECMP-taakverdeling over virtuele tunnelinterfaces goed te kunnen configureren.

Elke sectie wordt uitgelegd en de meeste gebruikelijke voorbehouden worden vermeld.

IKEv2- en IPsec-parameters

Configureer het IKEv2-beleid en het IKEv2-voorstel. Deze parameters definiëren welke algoritmen worden gebruikt voor IKE SA (fase 1):

crypto ikev2 proposal sse-proposal encryption aes-gcm-256 prf sha256 group 19 20

crypto ikev2 policy sse-pol proposal sse-proposal

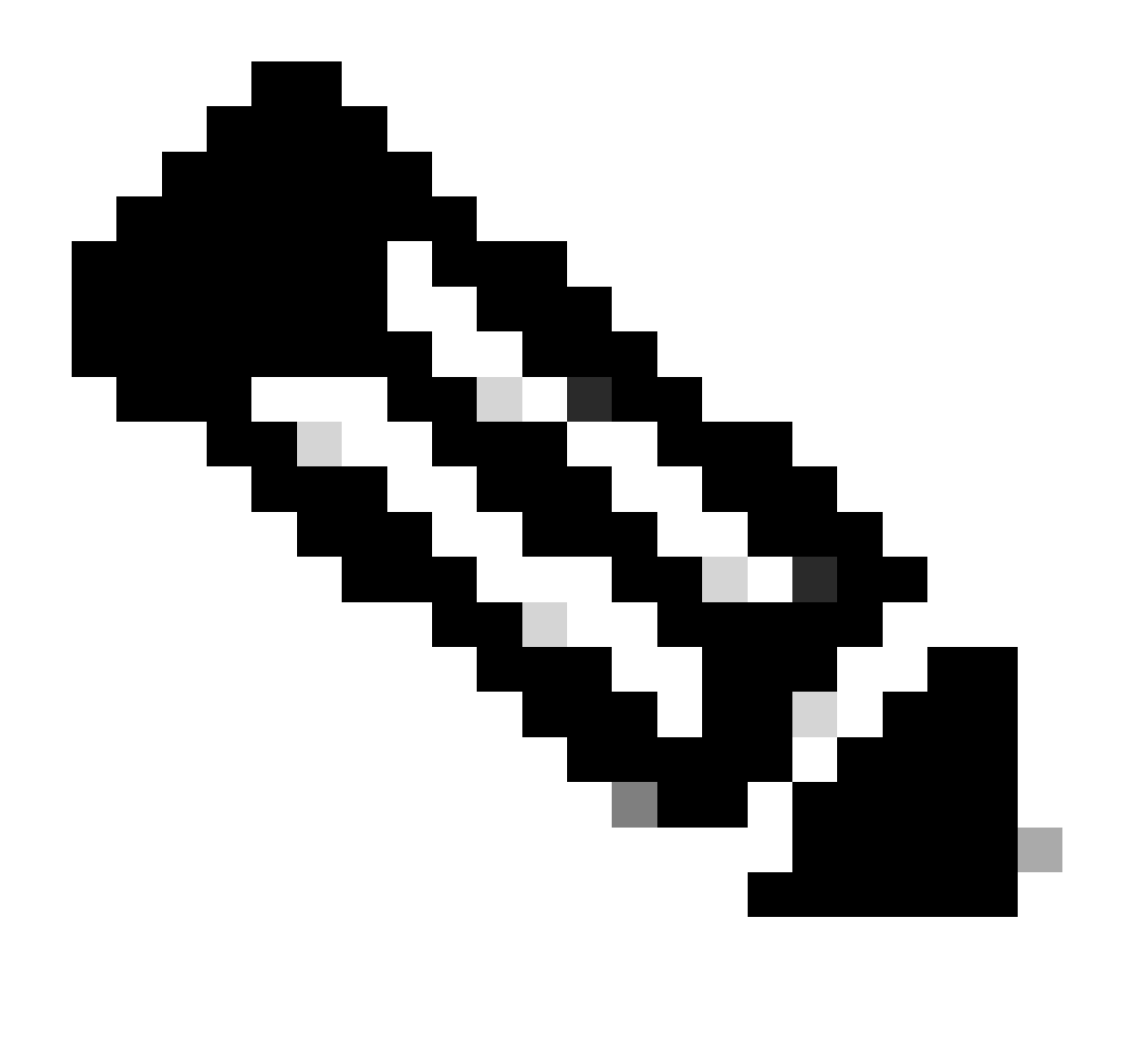

Opmerking: De voorgestelde en optimale parameters zijn vet weergegeven in SSE docs: <u>https://docs.sse.cisco.com/sse-user-guide/docs/supported-ipsec-parameters</u>

Definieer IKEv2-sleutelring die het IP-adres van het head-end en de vooraf gedeelde sleutel definieert die wordt gebruikt voor de verificatie met SSE-head-end:

crypto ikev2 keyring sse-keyring
peer sse
address 35.179.86.116
pre-shared-key local <boring\_generated\_password>
pre-shared-key remote <boring\_generated\_password>

Configureer twee IKEv2-profielen. Zij bepalen welk type van IKE identiteit wordt gebruikt om verre peer aan te passen, en welke lokale router van de IKE-identiteit naar de peer verzendt.

IKE-identiteit van SSE-head-end is van het IP-adrestype en is gelijk aan openbare IP van de SSEhead-end.

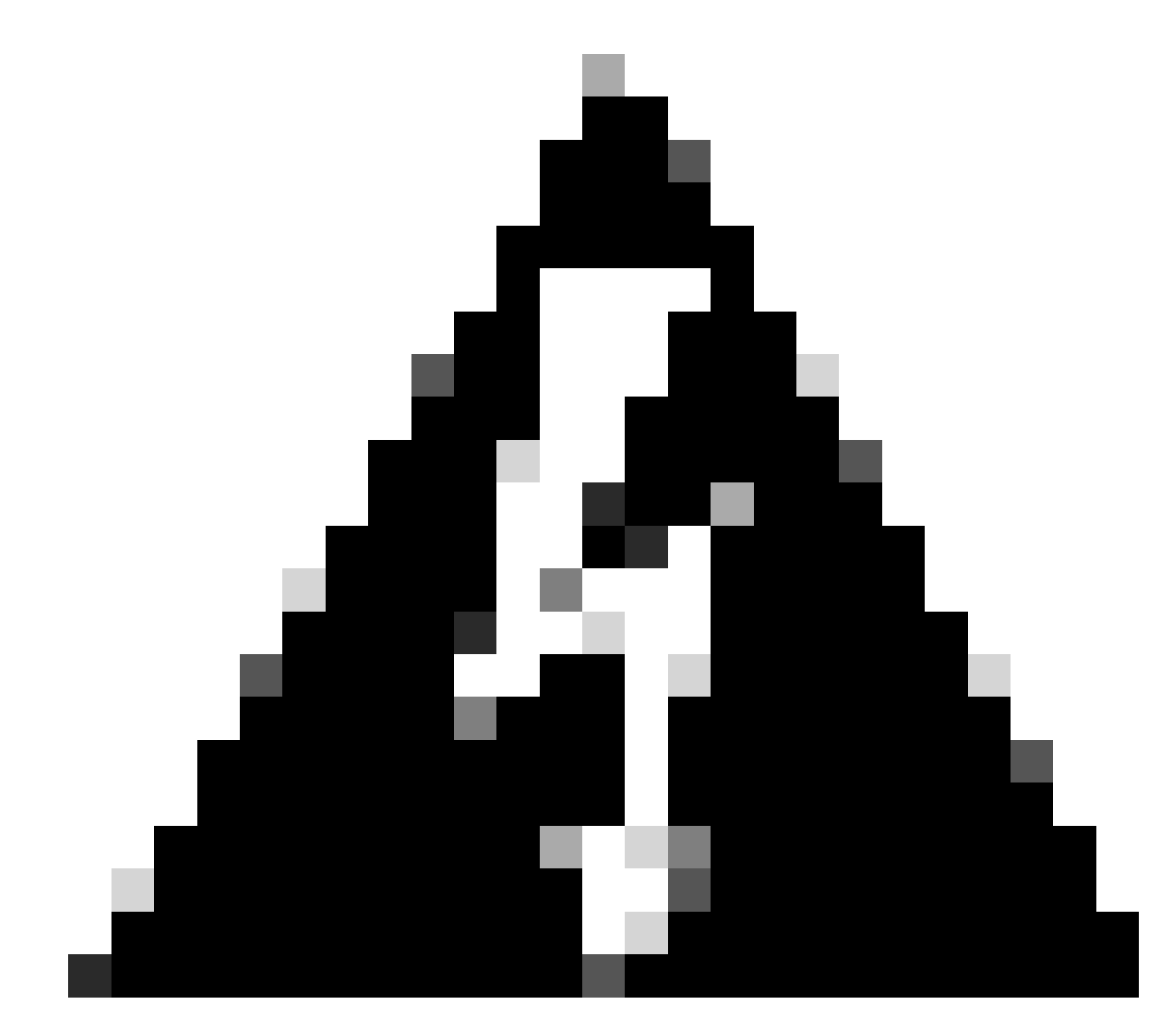

Waarschuwing: om meerdere tunnels met dezelfde Network Tunnel Group aan SSE-kant te maken, moeten ze allemaal dezelfde lokale IKE-identiteit gebruiken.

Cisco IOS XE ondersteunt een dergelijk scenario niet, omdat hiervoor een uniek paar lokale en externe IKE-identiteiten per tunnel nodig is.

Om deze beperking te overwinnen, is SSE head-end verbeterd om IKE-id in het formaat te accepteren: <tunneld\_id>+<suffix>@<org><hub>.sse.cisco.com

In besproken labscenario werd tunnel-ID gedefinieerd als cat8k-dmz. In normaal scenario zouden we router configureren om lokale IKE-identiteit te verzenden als cat8k-dmz@8195165-622405748-sse.cisco.com

Echter, om meerdere tunnels met dezelfde Network Tunnel Group te maken, worden lokale IKE ID's gebruikt:

cat8k-dmz+tunnel1@8195165-622405748-sse.cisco.com en cat8k-dmz+tunnel2@8195165-622405748-sse.cisco.com

Let op het achtervoegsel dat aan elke string is toegevoegd (tunnel1 en tunnel2)

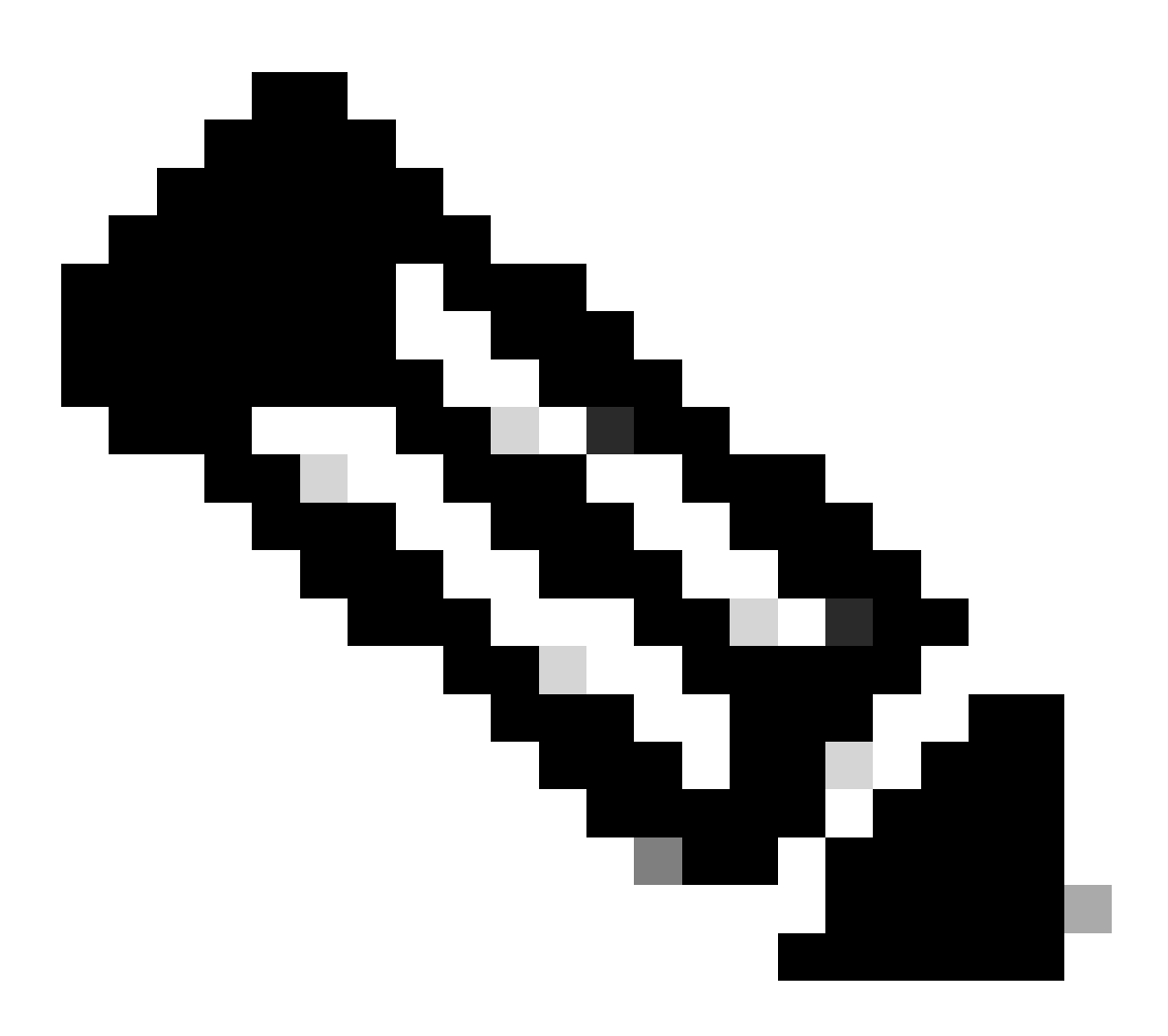

Opmerking: De genoemde lokale IKE-identiteiten zijn slechts een voorbeeld dat in dit laboratoriumscenario wordt gebruikt. U kunt elk achtervoegsel dat u wilt definiëren, maar zorg ervoor dat het aan de vereisten voldoet.

```
crypto ikev2 profile sse-ikev2-profile-tunnel1
match identity remote address 35.179.86.116 255.255.255.255
identity local email cat8k-dmz+tunnel1@8195165-622405748-sse.cisco.com
authentication remote pre-share
authentication local pre-share
keyring local sse-keyring
dpd 10 2 periodic
crypto ikev2 profile sse-ikev2-profile-tunnel2
match identity remote address 35.179.86.116 255.255.255.255
```

identity local email cat8k-dmz+tunnel2@8195165-622405748-sse.cisco.com authentication remote pre-share authentication local pre-share keyring local sse-keyring dpd 10 2 periodic

Configuratie van IPSec-transformatieset. Deze instelling definieert algoritmen die worden gebruikt voor IPsec Security Association (fase 2):

```
crypto ipsec transform-set sse-transform esp-gcm 256 mode tunnel
```

Configureer IPSec-profielen waarin IKEv2-profielen worden gekoppeld aan Transformatiesets:

```
crypto ipsec profile sse-ipsec-profile-1
set transform-set sse-transform
set ikev2-profile sse-ikev2-profile-tunnel1
```

```
crypto ipsec profile sse-ipsec-profile-2
set transform-set sse-transform
set ikev2-profile sse-ikev2-profile-tunnel2
```

Virtuele tunnelinterfaces

Deze sectie behandelt configuratie van de Virtuele Interfaces van de Tunnel, en interfaces Loopback die als tunnelbron worden gebruikt.

In besproken labscenario moeten we twee VTI-interface met de enkele peer opzetten met hetzelfde openbare IP-adres. Bovendien heeft ons Cisco IOS XE-apparaat slechts één uitgang met Gigabit Ethernet1.

Cisco IOS XE biedt geen ondersteuning voor de configuratie van meer dan één VTI met dezelfde tunnelbron en dezelfde tunnelbestemming.

Om deze beperking te overwinnen, kunt u Loopback interfaces gebruiken en ze definiëren als tunnelbron in respectieve VTI.

Er zijn weinig opties om IP-verbinding te bereiken tussen Loopback en SSE publieke IP-adres:

- 1. Wijs publiekelijk routable IP-adres toe aan de Loopback-interface (vereist eigendom van publieke IP-adresruimte)
- 2. Wijs privé IP-adres toe aan de Loopback-interface en dynamisch aan NAT-verkeer met

behulp van Loopback IP-bron.

3. Gebruik VASI-interfaces (niet ondersteund op veel platforms, moeilijk in te stellen en problemen op te lossen)

In dit scenario gaan we het hebben over de tweede optie.

Configureer twee Loopback-interfaces en voeg onder elk ervan de opdracht "ip Nat inside" toe.

interface Loopback1
ip address 10.1.1.38 255.255.255.255
ip nat inside
end
interface Loopback2
ip address 10.1.1.70 255.255.255.255
ip nat inside
end

Definieer dynamische NAT-toegangscontrolelijst en NAT-overbelastingsverklaring:

ip access-list extended NAT
10 permit ip 10.1.1.0 0.0.0.255 any

ip nat inside source list NAT interface GigabitEthernet1 overload

Virtuele tunnelinterfaces configureren.

```
interface Tunnel1
ip address 169.254.0.10 255.255.255.252
tunnel source Loopback1
tunnel mode ipsec ipv4
tunnel destination 35.179.86.116
tunnel protection ipsec profile sse-ipsec-profile-1
end
!
interface Tunnel2
ip address 169.254.0.14 255.255.255.252
tunnel source Loopback2
tunnel mode ipsec ipv4
tunnel destination 35.179.86.116
tunnel protection ipsec profile sse-ipsec-profile-2
end
```

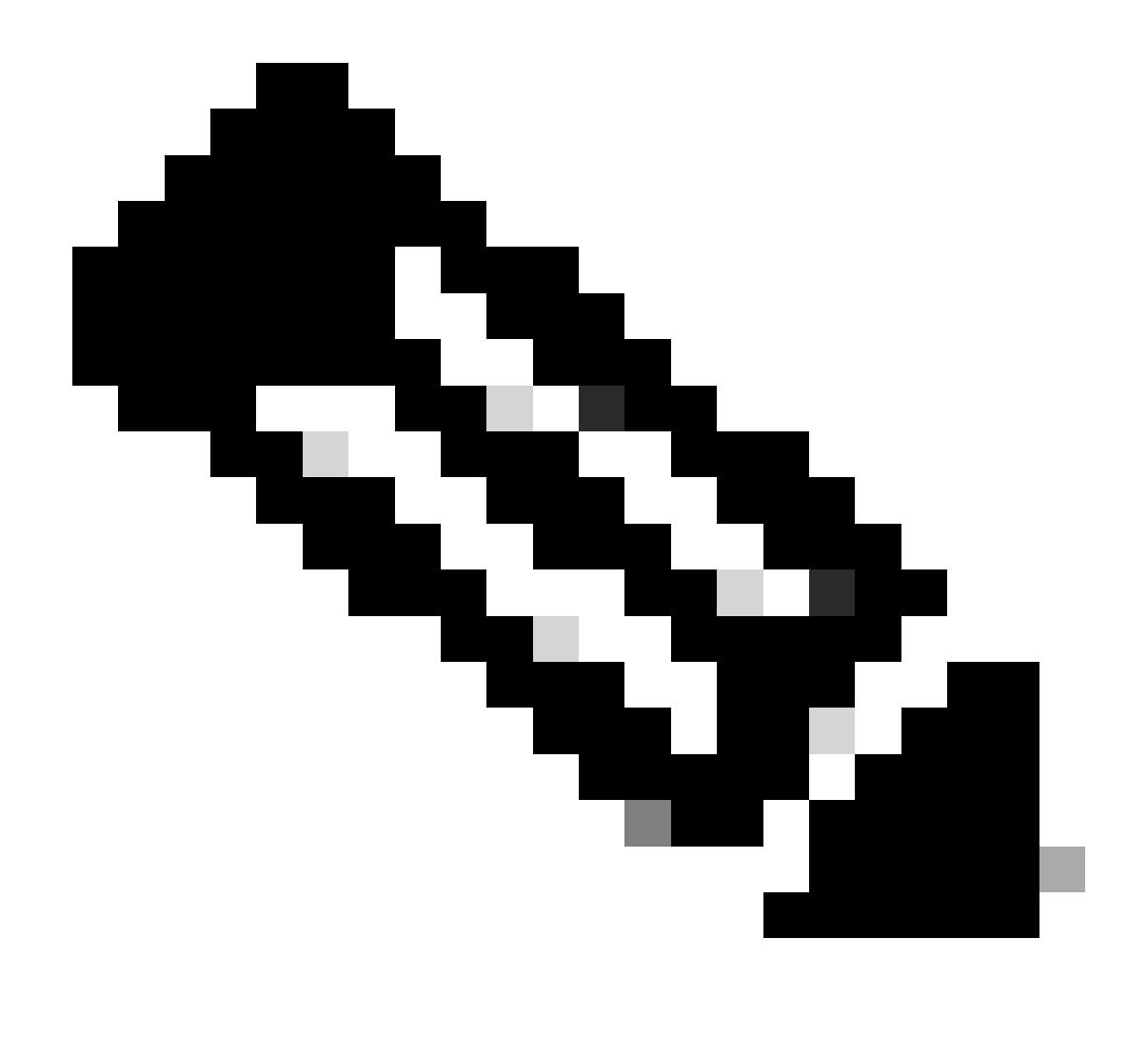

Opmerking: in het beschreven laboratoriumscenario zijn IP-adressen die aan VTI's zijn toegewezen, afkomstig van niet-overlappende subnetten van 169.254.0.0/24. U kunt andere subnetruimte gebruiken, maar er zijn bepaalde vereisten met betrekking tot BGP die dergelijke adresruimte vereisen.

**BGP-routing** 

Deze paragraaf behandelt het configuratieonderdeel dat nodig is om de BGP-buurt met SSEhead-end te maken.

BGP-proces op SSE-head-end luistert op elke IP van subnetwerkkaart 169.254.0.0/24 . Om BGP peering over beide VTIs te vestigen, gaan wij twee buren 169.254.0.9 (Tunnel1) en 169.254.0.13 (Tunnel2) bepalen.

Ook moet u de Remote AS specificeren volgens de waarde die op het SSE-dashboard wordt gezien.

#### <#root>

router bgp 65000 bgp log-neighbor-changes neighbor 169.254.0.9 remote-as 64512 neighbor 169.254.0.9 ebgp-multihop 255 neighbor 169.254.0.13 remote-as 64512 neighbor 169.254.0.13 ebgp-multihop 255 ! address-family ipv4 network 192.168.150.0 neighbor 169.254.0.9 activate neighbor 169.254.0.13 activate

#### maximum-paths 2

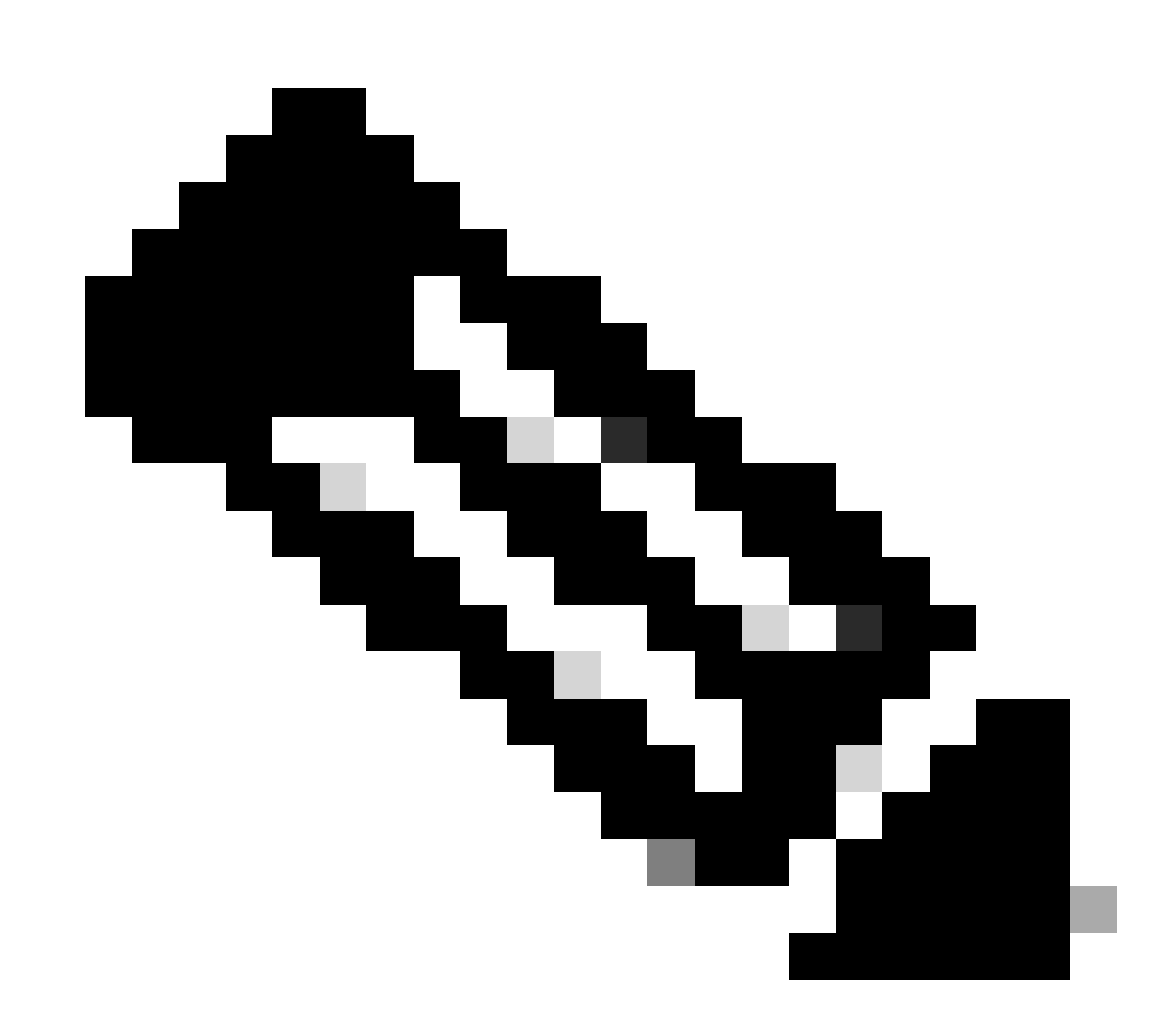

Opmerking: routers die van beide peers worden ontvangen, moeten exact hetzelfde zijn. Door standaardrouter installeert slechts één van hen in de routerlijst. U moet "maximum-paden <aantal routes>"configureren als u meer dan één dubbele route in een routeringstabel wilt kunnen installeren (en ECMP wilt inschakelen).

### Verifiëren

### Secure Access Dashboard

U moet twee Primaire tunnels in SSE dashboard zien:

| cisco Secure A                    | Access                                                                    |                                                                                                    |                                                                                                    |                             |                                              |                                                   | C                          | ③ A Wojciech Brzyszcz                 |
|-----------------------------------|---------------------------------------------------------------------------|----------------------------------------------------------------------------------------------------|----------------------------------------------------------------------------------------------------|-----------------------------|----------------------------------------------|---------------------------------------------------|----------------------------|---------------------------------------|
| ⊟<br>Home                         | ← Network Tunnel Groups<br><b>cat8k</b> ⊘<br>Review and edit this network | tunnel group. Details for ea                                                                         | ch IPsec tunnel added to this group are                                                                                      | listed including which tunn | el hub it is a member of.                    | Help C                                            |                            |                                       |
| Experience<br>Insights<br>Connect | Summary<br>Warning Primary a<br>Region United Kingdom<br>Device Type ISR  | nd secondary hubs misma<br>Routing Type<br>Device BGP AS<br>Peer (Secure Acces<br>BGP Peer (Secure A | tch in number of tunnels.<br>Dynamic Routing (BGP)<br>65000<br>s) BGP AS 64512<br>ccess) IP Addresses 189.254.0.9, 169.254.0 | .5                          |                                              |                                                   |                            | st Status Update Sep 03, 2024 2:32 PM |
| Resources                         | Primary Hub<br>Hub Up<br>2<br>Active Tunnels ©                            |                                                                                                    |                                                                                                    |                             | Secondary Hub<br>Hub Down                    |                                                   |                            |                                       |
| Monitor<br>Bo<br>Admin            | Tunnel Group ID<br>Data Center<br>IP Address                              | cat8k-dmz@8195165-622<br>sse-euw-2-1-1<br>35.179.86.116                                              | 405748-sse.cisco.com                                                                                                    |                             | Tunnel Group ID<br>Data Center<br>IP Address | cat8k-dmz@81951<br>sse-euw-2-1-0<br>35.176.75.117 | 55-622405746-sse.cisco.com |                                       |
| * 💭<br>Workflows                  | Network Tunnels<br>Review this network tunne                              | il group's IPsec tunnels. He                                                                         | lp C                                                                                                    |                             |                                              |                                                   |                            |                                       |
|                                   | Tunnels                                                                   | Peer ID                                                                                              | Peer Device IP Address                                                                                                    | Data Center Name            | Data Center                                  | IP Address                                        | Status                     | Last Status Update                    |
|                                   | Primary 1                                                                 | 393217                                                                                               | 173.38.154.194                                                                                                    | sse-euw-2-1-1               | 35.179.86.11                                 | 6                                                 |                            | Sep 03, 2024 2:32 PM                  |
|                                   | Primary 2                                                                 | 393219                                                                                               | 173.38.154.194                                                                                                    | sse-euw-2-1-1               | 35.179.86.11                                 | 6                                                 |                            | Sep 03, 2024 2:32 PM                  |

### Cisco IOS XE router

Controleer of beide tunnels zich in de KLAAR-staat bevinden vanaf de zijde Cisco IOS XE:

```
<#root>
wbrzyszc-cat8k#
show crypto ikev2 sa
IPv4 Crypto IKEv2 SA
                                            fvrf/ivrf Status
Tunnel-id Local
                         Remote
1
         10.1.1.70/4500 35.179.86.116/4500 none/none READY
    Encr: AES-GCM, keysize: 256, PRF: SHA256, Hash: None, DH Grp:20, Auth sign: PSK, Auth verify: PSK
    Life/Active Time: 86400/255 sec
    CE id: 0, Session-id: 6097
    Local spi: A15E8ACF919656C5 Remote spi: 644CFD102AAF270A
Tunnel-id Local
                         Remote
                                            fvrf/ivrf Status
6
         10.1.1.38/4500 35.179.86.116/4500 none/none READY
```

Encr: AES-GCM, keysize: 256, PRF: SHA256, Hash: None, DH Grp:20, Auth sign: PSK, Auth verify: PSK Life/Active Time: 86400/11203 sec CE id: 0, Session-id: 6096 Local spi: E18CBEE82674E780 Remote spi: 39239A7D09D5B972

Controleer of de BGP-groep met beide peers actief is:

<#root>

wbrzyszc-cat8k#

show ip bgp summary

Neighbor V AS MsgRcvd MsgSent TblVer InQ OutQ Up/Down State/PfxRcd 169.254.0.9 4 64512 17281 18846 160 0 0 5d23h 15 169.254.0.13 4 64512 17281 18845 160 0 0 5d23h 15

Controleer dat de router de juiste routes van BGP leert (en er zijn minstens twee volgende hop geïnstalleerd in de routeringstabel).

Start het verkeer en controleer of beide tunnels worden gebruikt en u ziet dat er steeds meer omheiningen en decaps worden weergegeven voor beide.

#### <#root>

wbrzyszc-cat8k#
show crypto ipsec sa | i peer|caps
current\_peer 35.179.86.116 port 4500
#pkts encaps: 1881087, #pkts encrypt: 1881087, #pkts digest: 1881087
#pkts decaps: 1434171, #pkts decrypt: 1434171, #pkts verify: 1434171
current\_peer 35.179.86.116 port 4500
#pkts encaps: 53602, #pkts encrypt: 53602, #pkts digest: 53602
#pkts decaps: 208986, #pkts decrypt: 208986, #pkts verify: 208986

Optioneel kunt u pakketvastlegging op beide VTI-interfaces verzamelen om ervoor te zorgen dat het verkeer tussen VTI's wordt gebalanceerd. Lees de instructies in <u>dit artikel</u> om Embedded Packet Capture te configureren op Cisco IOS XE-apparaat.

In het voorbeeld, was de gastheer achter Cisco IOS XE router met bron IP 192.168.150.1 ICMP verzoeken naar veelvoud IPs van 192.168.200.0/24 subnetnet verzenden.

Zoals u ziet, zijn ICMP-verzoeken gelijk verdeeld tussen de tunnels.

<#root>

wbrzyszc-cat8k#

show monitor capture Tunnell buffer brief

| # | s  | ize | timestamp | source      | destinat | ion dscp      | pro | toco | 1    |
|---|----|-----|-----------|-------------|----------|---------------|-----|------|------|
|   | 0  | 114 | 0.00000   | 192.168.150 | .1 ->    | 192.168.200.2 | 0   | BE   | ICMP |
|   | 1  | 114 | 0.00000   | 192.168.150 | .1 ->    | 192.168.200.2 | 0   | BE   | ICMP |
|   | 10 | 114 | 26.564033 | 192.168.150 | .1 ->    | 192.168.200.5 | 0   | BE   | ICMP |
|   | 11 | 114 | 26.564033 | 192.168.150 | .1 ->    | 192.168.200.5 | 0   | BE   | ICMP |

wbrzyszc-cat8k#

show monitor capture Tunnel2 buffer brief

| #  | size | timestamp | source     | destinat | ion    | dscp    | pro | toco | 1    |
|----|------|-----------|------------|----------|--------|---------|-----|------|------|
| 0  | 114  | 0.000000  | 192.168.15 | 0.1 ->   | 192.16 | 8.200.1 | 0   | BE   | ICMP |
| 1  | 114  | 2.000000  | 192.168.15 | 0.1 ->   | 192.16 | 8.200.1 | 0   | BE   | ICMP |
| 10 | 114  | 38.191000 | 192.168.15 | 0.1 ->   | 192.16 | 8.200.3 | 0   | BE   | ICMP |
| 11 | 114  | 38.191000 | 192.168.15 | 0.1 ->   | 192.16 | 8.200.3 | 0   | BE   | ICMP |

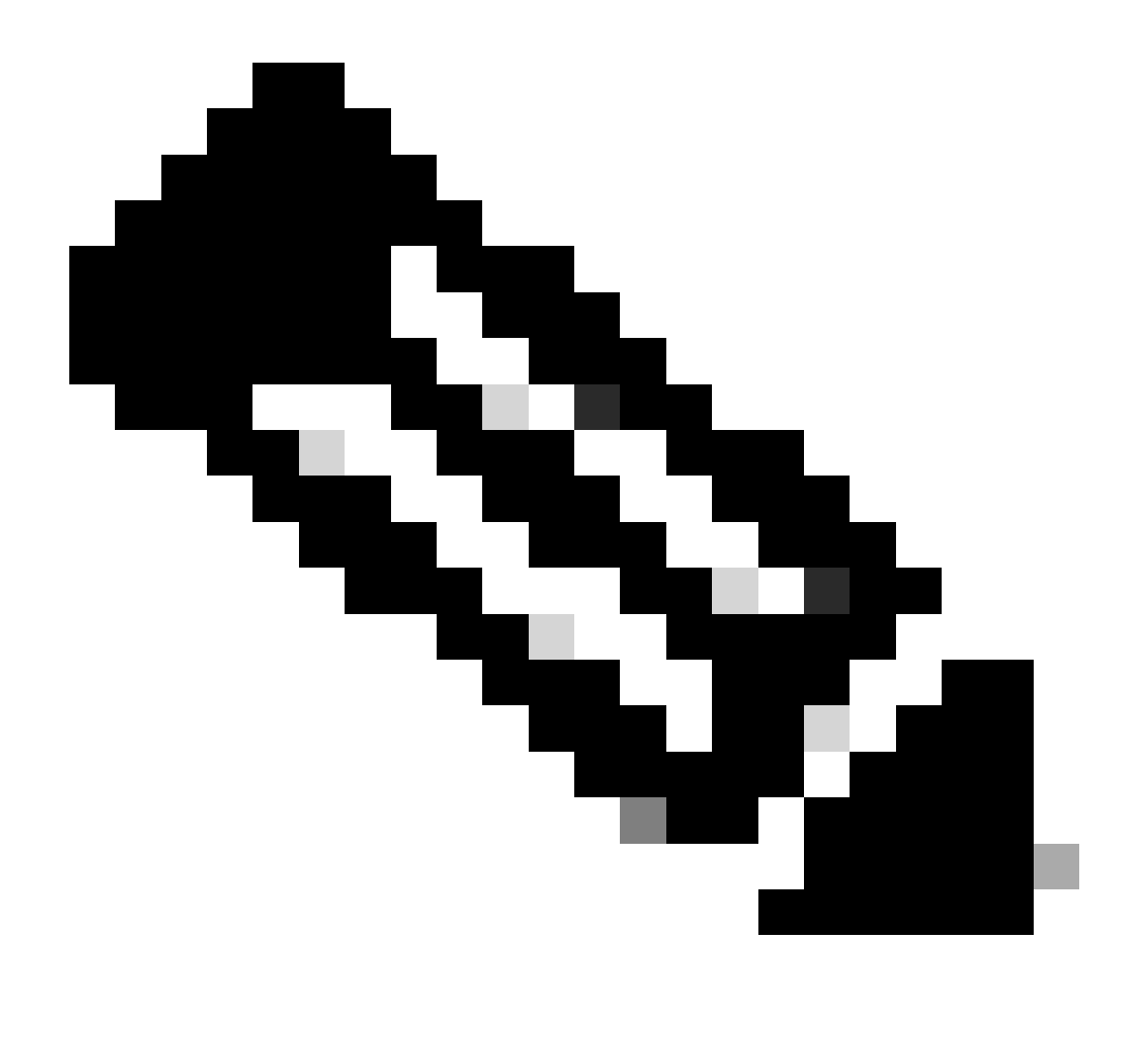

Opmerking: er zijn meerdere ECMP-mechanismen voor taakverdeling op Cisco IOS XErouters. Standaard is taakverdeling per bestemming ingeschakeld, waardoor verkeer naar dezelfde bestemming als IP altijd hetzelfde pad volgt.

U kunt taakverdeling per pakket configureren, waarbij willekeurig ook verkeer voor dezelfde bestemming als IP wordt geladen.

# Gerelateerde informatie

- <u>Gebruikershandleiding voor Secure Access</u>
- Ingesloten pakketvastlegging verzamelen
- Technische ondersteuning en documentatie Cisco Systems

### Over deze vertaling

Cisco heeft dit document vertaald via een combinatie van machine- en menselijke technologie om onze gebruikers wereldwijd ondersteuningscontent te bieden in hun eigen taal. Houd er rekening mee dat zelfs de beste machinevertaling niet net zo nauwkeurig is als die van een professionele vertaler. Cisco Systems, Inc. is niet aansprakelijk voor de nauwkeurigheid van deze vertalingen en raadt aan altijd het oorspronkelijke Engelstalige document (link) te raadplegen.